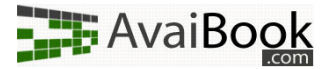

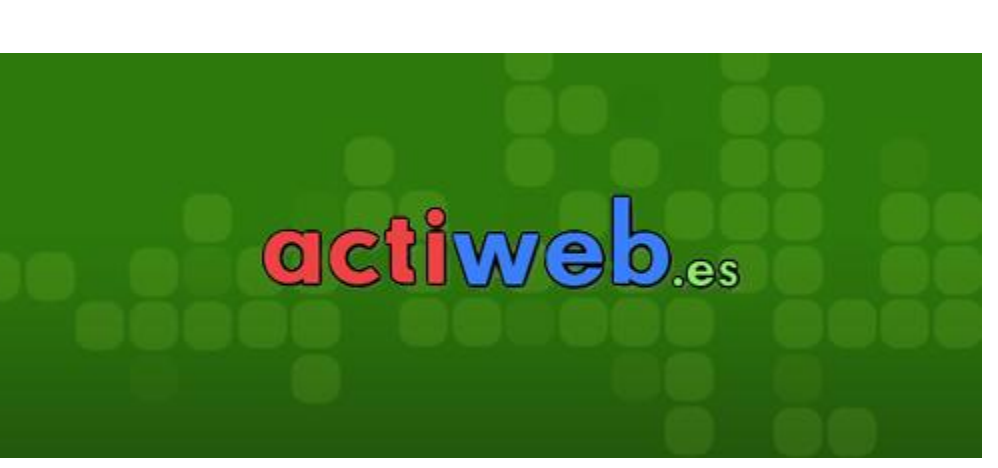

# Integración de widgets Avaibook en Actiweb

## Introducción

En este manual veremos cómo integrar widgets de Avaibook en Actiweb.

### Publicación de contenidos

Aquí sólo tenemos una opción de publicación. Sencillo pero efectivo.

Actiweb se basa en páginas, así que tendremos que editar alguna ya existente o crear una nueva si lo consideras así. Su forma de incluir códigos HTML es algo especial así que aquí la explicaremos.

#### 1 Empezando con Actiweb

Antes de nada, necesitas haber generado un widget de Avaibook. Tienes varios donde elegir, nosotros utilizaremos para este manual el calendario de disponibilidad.

Si tienes dudas sobre cómo generarlo, te recomendamos que eches un ojo a <u>éste</u> <sup>1</sup>videotutorial.

Una vez con el widget generado, debemos dirigirnos al menú "Códigos HTML" de Actiweb.

En código pegaremos el widget, y en descripción un texto que nos ayude a saber qué es. Pulsamos en "Enviar HTML" y ya lo tenemos agregado a la lista de fragmentos HTML disponible.

|        | Descripción Calendario Avaibook                                                                                                    |
|--------|----------------------------------------------------------------------------------------------------|
| CODIGO | <pre>avaibook_borde_color_widget = 'cccccc';<br/>avaibook_ancho = 200;<br/>avaibook_atto = 165;<br/><div style="text-align: center"><br/><div style="text-align: center"><br/></div><br/></div><br/></div><br/></div><br/></div><br/></div><br/></div><br/></div></div></div></div></div></div></div></div></div></div></div></div></div></div></div></div></div></div></div></div></div></div></div></div></div></div></div></div></div></div></div></div></div></div></div></div></div></div></div></div></div></div></div></div></pre> |
|        | © Panel-cgx v3.13                                                                                                    |
|        | 0.015 30                                                                                                    |

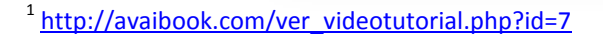

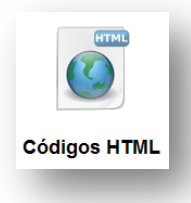

AvaiBook

#### 2 Implementándolo en una página

A continuación tendremos que implementar ese código HTML en algún lado en concreto.

Nos dirigiremos al menú "Edición de páginas", y editaremos la página deseada.

Ya que vamos a poner el calendario de disponibilidad, estaría bien dejarlo en una sección de contacto o de reservas.

Como podemos ver, arriba a la derecha hay un botón de color azul. Clicamos en él, y se nos abrirá una nueva ventana en la que se listan

| a Kibonai Generico      |
|-------------------------|
|                         |
| _                       |
| ndario de disponibilida |

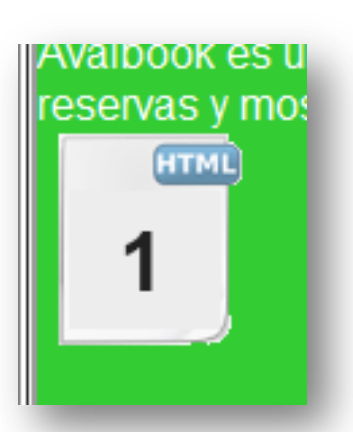

todos nuestros códigos HTML. Seleccionamos el del widget, y aparecerá un icono, y un número. Puedes arrastrarlo por todo el documento sin problemas para colocarlo en cualquier sitio.

Una vez decidamos que está como queremos, pulsamos "Enviar", y volvemos al menú principal.

#### 3 Visualizando los cambios

Puedes previsualizar los cambios en cualquier momento, pero hasta que no decidas publicar la gente no podrá verlos. En el menú principal, tienes la opción "Publicar y ver". No tienes más que entrar, esperar un segundo a que se guarden los cambios, y entrar en tu página para ver el resultado.